# How BPV Insurer/ Inspection Agency Submit Cancellation Requests

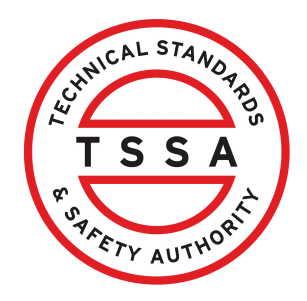

This guide provides essential steps for BPV Insurers and Inspection Agency to efficiently navigate the Client Portal for Submitting Cancellation Requests.

| 1 Navigate to "Client Portal" <u>http</u>                                                                                                    | <u>)s:</u> | //clientportal.tssa.org                                                                                                    | and log into the portal |
|----------------------------------------------------------------------------------------------------|------------|----------------------------------------------------------------------------------------------------|-------------------------|
|                                                                                                    |            |                                                                                                    | Sau Carl                |
| TSSA Client Portal                                                                                                    |            |                                                                                                    |                         |
| Welcome to the TSSA Client Portal!<br>Click <u>have</u> to Sign in as an existing portal user or Sign up as a new portal user.<br>Once you have successfully created your portal username and password, please link to your existing TSSA account.<br>If you do not have a TSSA account, please proceed to creating an account. |            | Please use Chrome or Edge as your internet browser to<br>access and submit applications through the TSSA Client<br>Portor. Please and using the Scattor browser as it is<br>currently incompatible with the TSSA Client Portal for<br>conducting transactions. |                         |
| Don't want to Sign In? Make Payments or Cancel Inspection Appointment as a Guest                                                                                                    |            |                                                                                                    |                         |
| Useful Links<br>TSSA Website                                                                                                    | <b>→</b>   | Training Documents                                                                                                    | •                       |
| News                                                                                                    | +          |                                                                                                    | -                       |

### 2 Click "BPV Insurer" tab

| Home A                                                 | ccounts Application | s Invoices                   |                                 |                        |                              | BPV Insurer          |
|--------------------------------------------------------|---------------------|------------------------------|---------------------------------|------------------------|------------------------------|----------------------|
| Home > Accounts                                        |                     |                              |                                 |                        |                              |                      |
| li Saher Samnar                                        | i!                  |                              |                                 |                        |                              |                      |
|                                                        |                     |                              |                                 |                        | Create Account L             | ink Existing Account |
| ortal Manager 🕕                                        |                     |                              |                                 |                        |                              |                      |
| Insurance A Div Of Insurar                             | ce Testing INC      | Account Number: 003020527    | 2<br>Inventory                  | Q<br>Authorizations    | 4<br>Work Orders In Progress | Q<br>Unpaid Invoices |
|                                                        |                     |                              |                                 |                        |                              |                      |
|                                                        |                     |                              |                                 |                        |                              |                      |
|                                                        | Company             | Need Hele?                   |                                 |                        |                              |                      |
| raining Documents                                      | Company News        | Anywhere you see an informat | tion icon <b>()</b> , please cl | lick it for more detai | ls.                          |                      |
| If experiencing technical difficulties, please contact |                     |                              |                                 |                        |                              |                      |
|                                                        |                     |                              |                                 |                        |                              |                      |

## Click "Cancellation of Insurer" section under the BPV Insurer Tab

| Home Accounts Applicatio              | ons Invoices          |                             |                                                  |           |                                                        | BPV Insurer     |  |
|---------------------------------------|-----------------------|-----------------------------|--------------------------------------------------|-----------|--------------------------------------------------------|-----------------|--|
| surer Portal                          | Inventory             |                             |                                                  |           |                                                        |                 |  |
| Inventory<br>Records Of Inspection    | Search For Something. | Search For Something:       |                                                  |           |                                                        |                 |  |
| Violations                            | Inventory #           | Legacy Inventory<br>Numbers | Account Name<br>(Owner/Operator)                 | Site Name | Site Address                                           | Asset Class     |  |
| Cancellation Of Insurer<br>Upload ROI | 65052690              | 1234567                     | Gaurdians of the<br>Galaxy A Div Of<br>Guardians | Site      | 111 WELLESLEY ST W,<br>TORONTO, ON, M7A<br>1A2, Canada | Pressure Vessel |  |
|                                       | <u>65052839</u>       |                             | Gaurdians of the<br>Galaxy A Div Of<br>Guardians | Site      | 111 WELLESLEY ST W,<br>TORONTO, ON, M7A<br>1A2, Canada | Pressure Vessel |  |
|                                       | <u>65052842</u>       |                             | Gaurdians of the<br>Galaxy A Div Of<br>Guardians | Site      | 111 WELLESLEY ST W,<br>TORONTO, ON, M7A<br>1A2, Canada | Pressure Vessel |  |
|                                       | 65052844              |                             | Gaurdians of the<br>Galaxy A Div Of<br>Guardians | Site      | 111 WELLESLEY ST W.<br>TORONTO, ON. M7A<br>1A2. Canada | Pressure Vessel |  |

4 Use the "Search Bar" to filter by: • Inventory Number • Legacy Inventory Numbers Account Name Site Name Site Address BPV Insurer Home Accounts Applications Invoices Insurer Portal Inventory arch For Something: Inventory Download Records Of Inspection Account Name Legacy Inventory Violations ÷ Site Name Site Address Inventory # Asset Class (Owner/Operator) Numbers Cancellation Of Insurer Gaurdians of the Galaxy A Div Of Guardians 111 WELLESLEY ST W, TORONTO, ON, M7A 1A2, Canada <u>65052690</u> 1234567 Site Pressure Vessel Upload ROI 111 WELLESLEY ST W, TORONTO, ON, M7A 1A2, Canada Gaurdians of the Galaxy A Div Of Guardians <u>65052839</u> Site Pressure Vessel

**5** Double-click this checkbox and select one or mulitple records displayed on the list.

<u>65052842</u>

65052844

Gaurdians of the Galaxy A Div Of Guardians

Gaurdians of the Galaxy A Div Of Guardians Site

Site

111 WELLESLEY ST W, TORONTO, ON, M7A 1A2, Canada

111 WELLESLEY ST W. TORONTO, ON, M7A 1A2, Canada Pressure Vessel

Pressure Vessel

| Certificates           | 100000410 | Active (Insured) | AVIVA CANADA INC.                                      | Hogwarts School of<br>Magic |  |
|------------------------|-----------|------------------|--------------------------------------------------------|-----------------------------|--|
| ancellation Of Insurer | 100000414 | Active (Insured) | ROYAL & SUN<br>ALLIANCE INSURANCE<br>COMPANY OF CANADA | Hogwarts School of<br>Magic |  |
|                        | 100000418 | Active (Insured) | AVIVA CANADA INC.                                      | Hogwarts School of<br>Magic |  |
|                        | 100000419 | Active (Insured) | ROYAL & SUN<br>ALLIANCE INSURANCE<br>COMPANY OF CANADA | Hogwarts School of<br>Magic |  |
|                        | 100000421 | Active (Insured) | ROYAL & SUN<br>ALLIANCE INSURANCE<br>COMPANY OF CANADA | Hogwarts School of<br>Magic |  |
|                        | 100000423 | Active (Insured) | INTACT INSURANCE                                       | Hogwarts School of<br>Magic |  |

6

#### Click on "Cancel Insurer" button.

#### Cancellation of Insurer

| earch For Something<br>Q | 9           |                  |                                                        |                             | Cancel Insurer |                    |  |
|--------------------------|-------------|------------------|--------------------------------------------------------|-----------------------------|----------------|--------------------|--|
| Select All               | Inventory # | Inventory Status | Insurer Name                                           | Owner/Operator<br>Name      | Site Name      | Site A             |  |
|                          | 100000410   | Active (Insured) | AVIVA CANADA INC.                                      | Hogwarts School of<br>Magic | Site           | 1 ELGIN<br>ON, KIP |  |
|                          | 100000414   | Active (Insured) | ROYAL & SUN<br>ALLIANCE INSURANCE<br>COMPANY OF CANADA | Hogwarts School of<br>Magic | Site           | 1 ELGIN<br>ON, KIP |  |
|                          | 100000418   | Active (Insured) | AVIVA CANADA INC.                                      | Hogwarts School of<br>Magic | Site           | 1 ELGIN<br>ON, KIP |  |
|                          | 100000419   | Active (Insured) | ROYAL & SUN<br>ALLIANCE INSURANCE<br>COMPANY OF CANADA | Hogwarts School of<br>Magic | Site           | 1 ELGIN<br>ON, KIP |  |
|                          |             |                  |                                                        |                             |                |                    |  |

7

The "Submit Cancellation Request" notification will appear. Select "Continue" button.

| Invoices | Cancellati<br>Search For Some |             |                                             |                  |                        |               |
|----------|-------------------------------|-------------|---------------------------------------------|------------------|------------------------|---------------|
| _        | Select All                    | Inventory # | Insurer Name 🔶                              | Inventory Status | Owner/Operator<br>Name | Site Name 💧 🕴 |
|          |                               | 100000034   | Insurance A Div Of<br>Insurance Testing INC | Active (Insured) | LOTR A Div Of Erober   | Site          |